# PASSO A PASSO PARA VALIDAÇÃO DA SUA GARANTIA

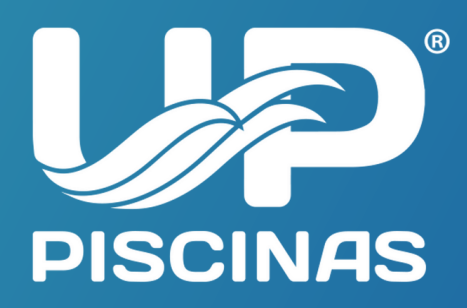

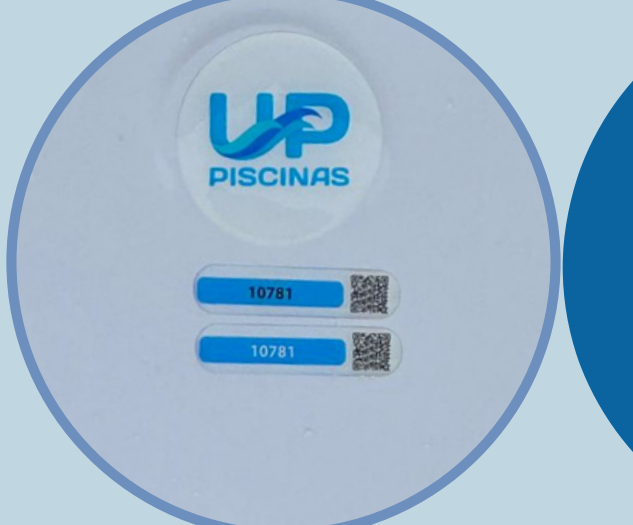

### 1. passo

Localize em sua piscina nossa logomarca e logo abaixo está o QR Code com o número de série da sua piscina.

### 2. PASSO

Faça a leitura do QR Code com seu smartphone. Em seguida você será direcionado ao formulário de garantia em nosso site.

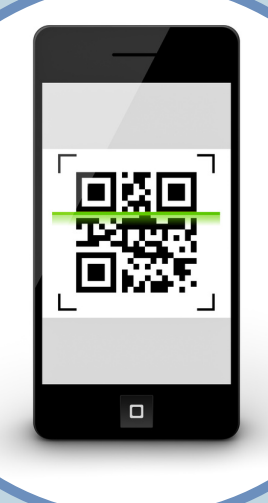

## **3. PASSO**

Preencha corretamente o formulário, são necessárias todas as informações para que seja feita a validação da garantia.

#### Dados do Comprador

Nome

Celular

Endereço

### 4. PASSO

Clique em validar certificado. Todos os seus dados serão enviados a nossa central de garantia com toda segurança.

#### Validar Certificado

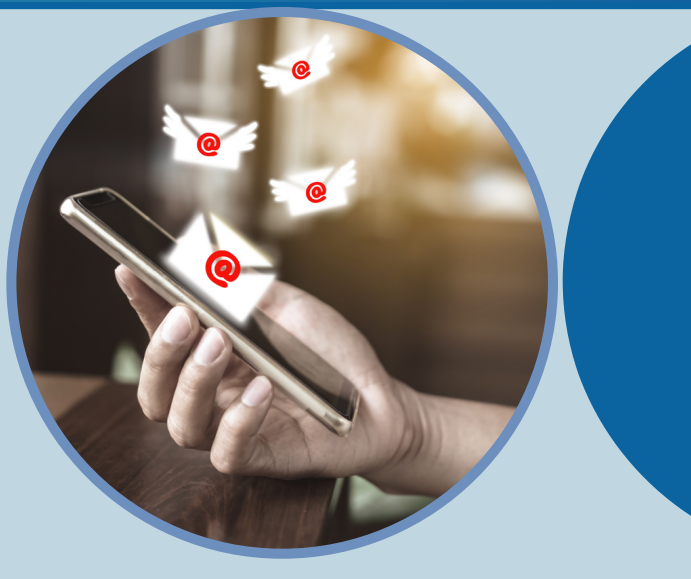

## **5. PASSO**

Em até 48 horas você receberá em seu e-mail cadastrado seu certificado.

**5. PASSO** Baixe ou leia atentamente seu certificado de garantia

VER GARANTIA

**BAIXAR GARANTIA (PDF)** 

### **VOCÊ TAMBÉM PODE ACESSAR DIRETAMENTE VIA COMPUTADOR OU TABLET**

 $\leftarrow$ C

www.uppiscinas.com.br

### **ABRA SEU NAVEGADOR E ACESSE** WWW.UPPISCINAS.COM.BR

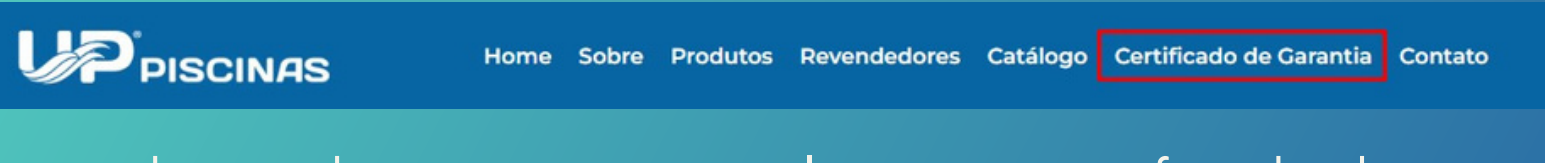

Na barra de menu superior, clique em certificado de garantia.

Em seguida preencha corretamente o formulário, são necessárias todas as informações para que seja feita a validação da garantia.

|                                       | Certificad                                                                                                    | lo de Garanti                     | a                    |    |        |
|---------------------------------------|----------------------------------------------------------------------------------------------------|-----------------------------------|----------------------|----|--------|
| P                                     | Preencha <b>todos</b> os dados abaixo                                                                           | o <b>corretamente</b> para valida | ar sua garantia      | ſ  |        |
| Dados do Comprador                    |                                                                                                    |                                   |                      |    |        |
| Nome                                  |                                                                                                    | CPF                               |                      | RG |        |
| Celular                               |                                                                                                    | E-mail                            |                      |    |        |
| Endereço                              | Cidade                                                                                                    | Complemento                       | CEP                  |    | Estado |
| Dados do Revendedor                   |                                                                                                    |                                   |                      |    |        |
| Nome do Revendedor Cidade do Revended |                                                                                                    | dedor                             | E-mail do Revendedor |    |        |
| Dados da Piscina                      |                                                                                                    |                                   |                      |    |        |
| Data da Instalação                    | N° de Referência                                                                                                |                                   | Modelo da Piscina    |    |        |
|                                       | Valid                                                                                                    | lar Certificado                   |                      |    |        |
|                                       | AND CONTRACT OF CONTRACT OF CONTRACT OF CONTRACT OF CONTRACT OF CONTRACT OF CONTRACT OF CONTRACT OF CONTRACT OF |                                   | 5                    |    |        |

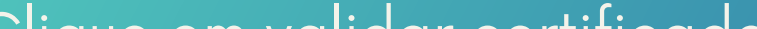

Clique em validar certificado. Todos os seus dados serão enviados a nossa central de garantia com toda segurança.

Baixe ou leia atentamente seu certificado de garantia.

Em até 48 horas você receberá em seu e-mail cadastrado seu certificado.

# **VIVA ÓTIMOS MOMENTOS!**

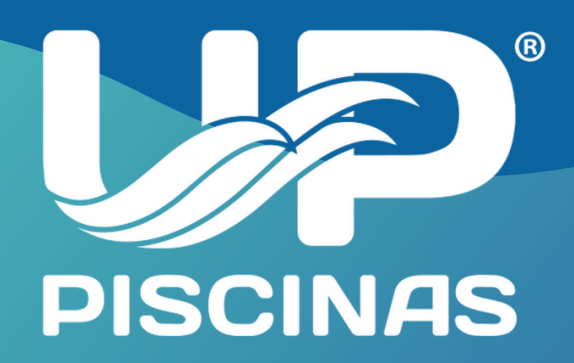